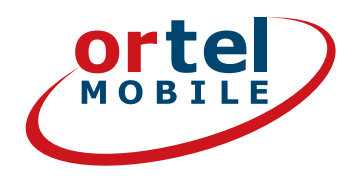

# SIM 卡注册步骤详解

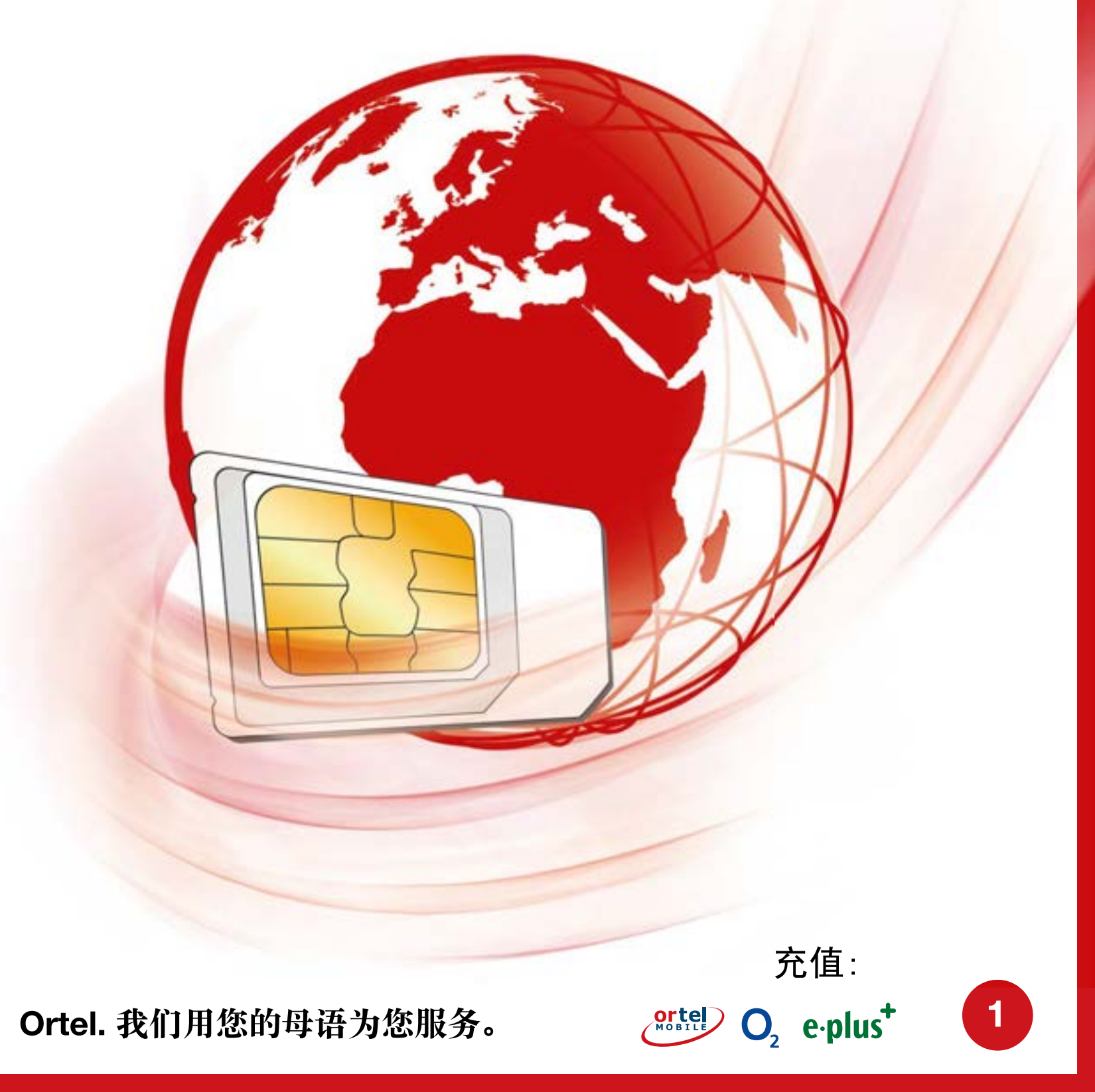

## 让我们开始吧,访问 **WWW.ORTELMOBILE.DE**

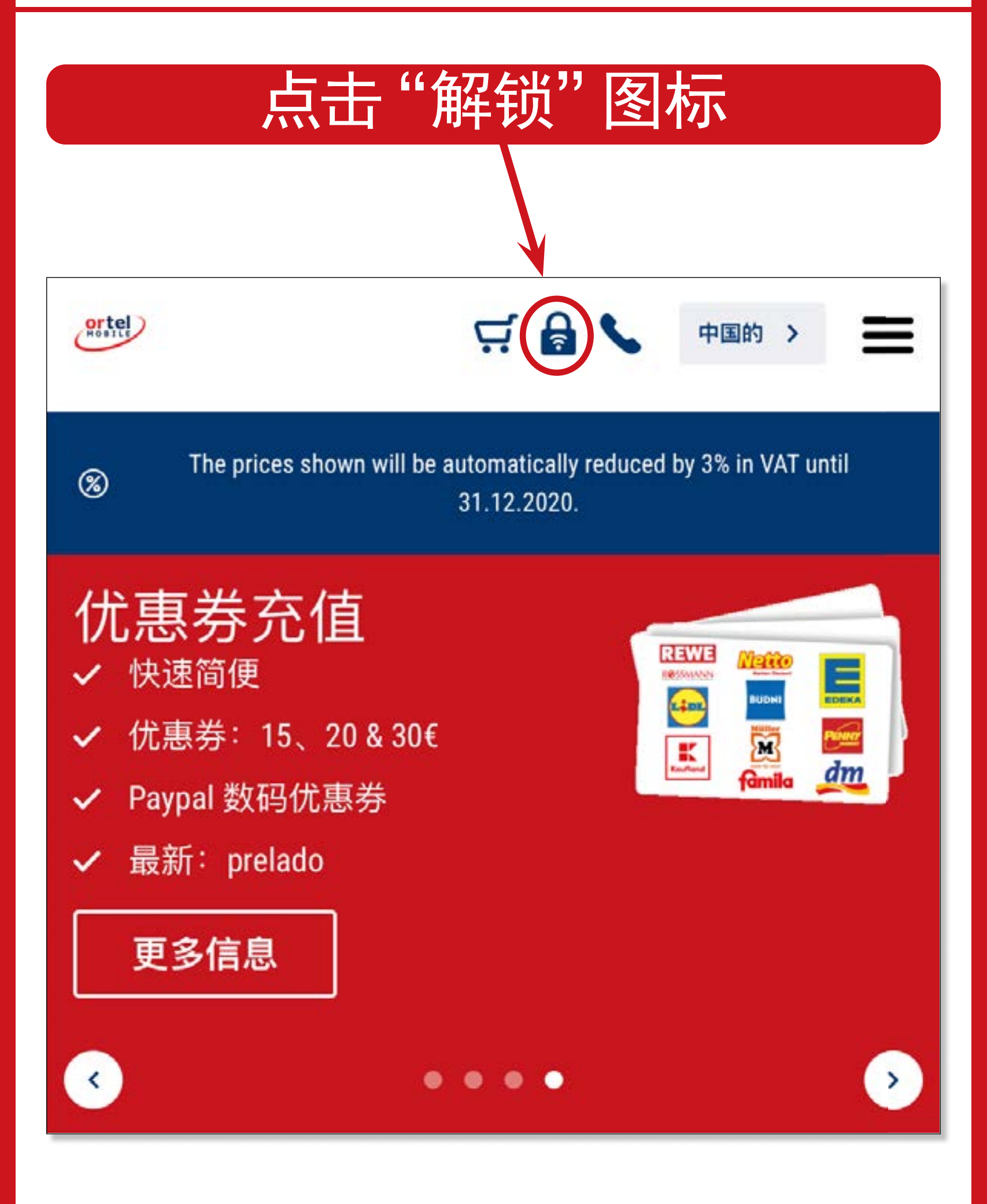

Ortel. 我们用您的母语为您服务。

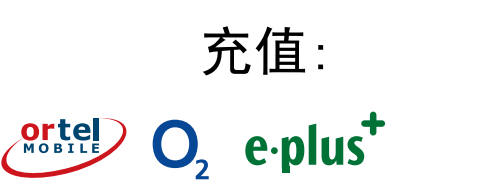

2

ortel MOBILE

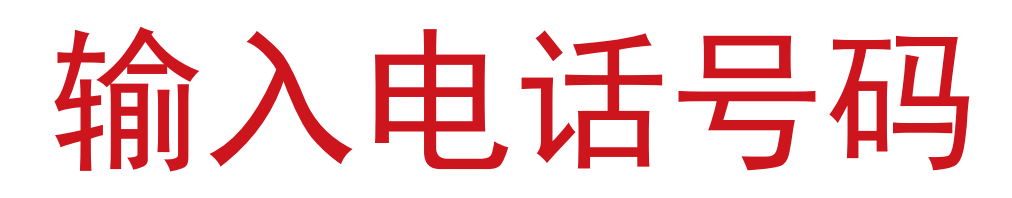

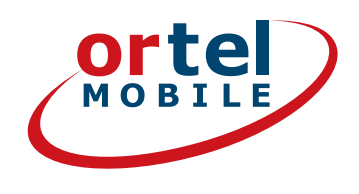

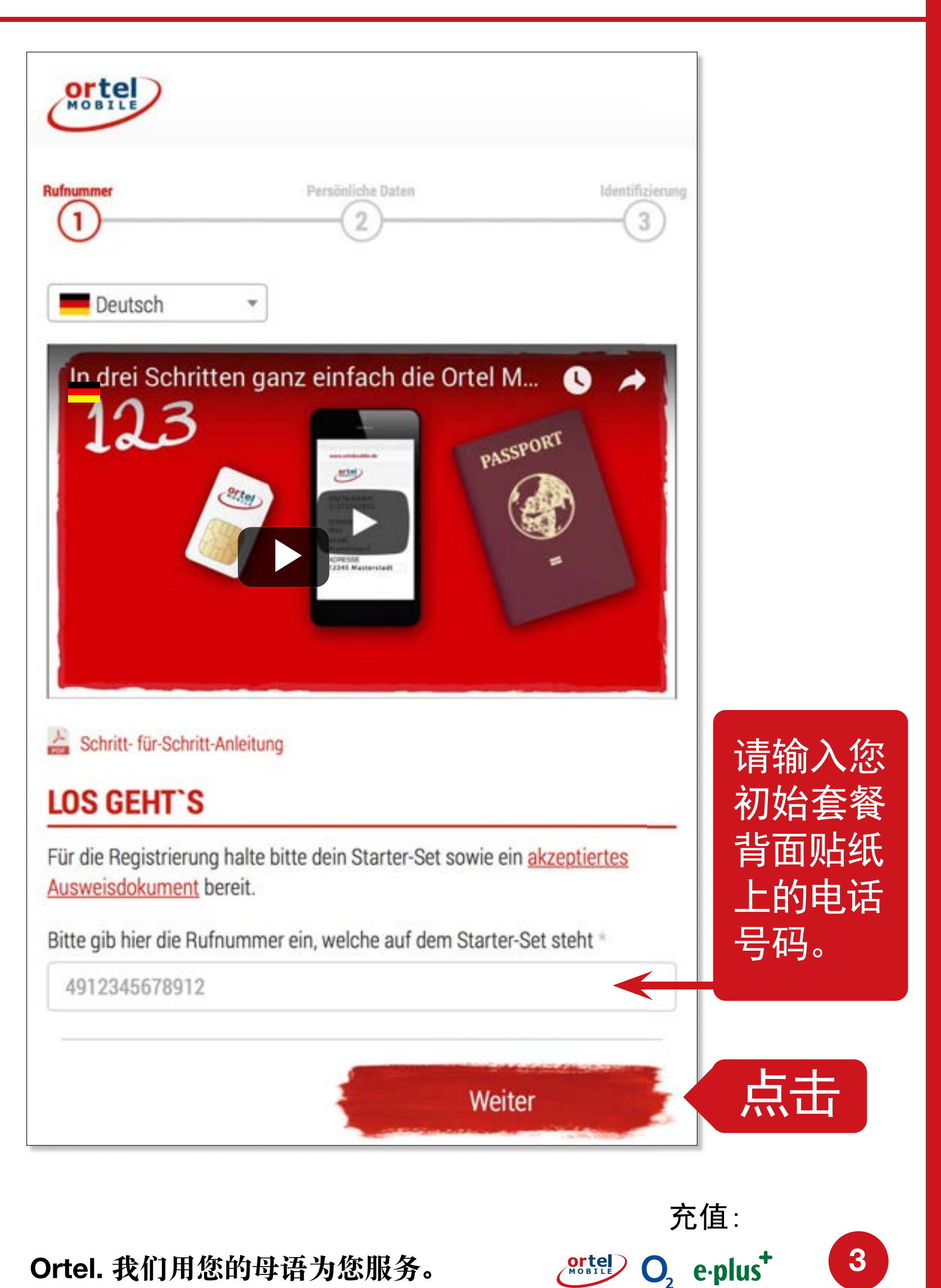

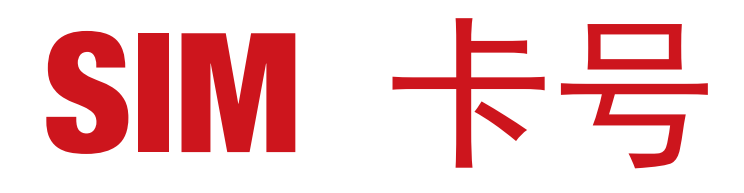

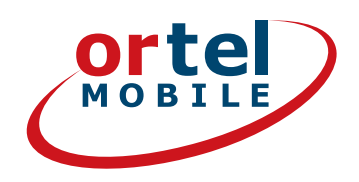

4

 $O_2 e \cdot plus^+$ 

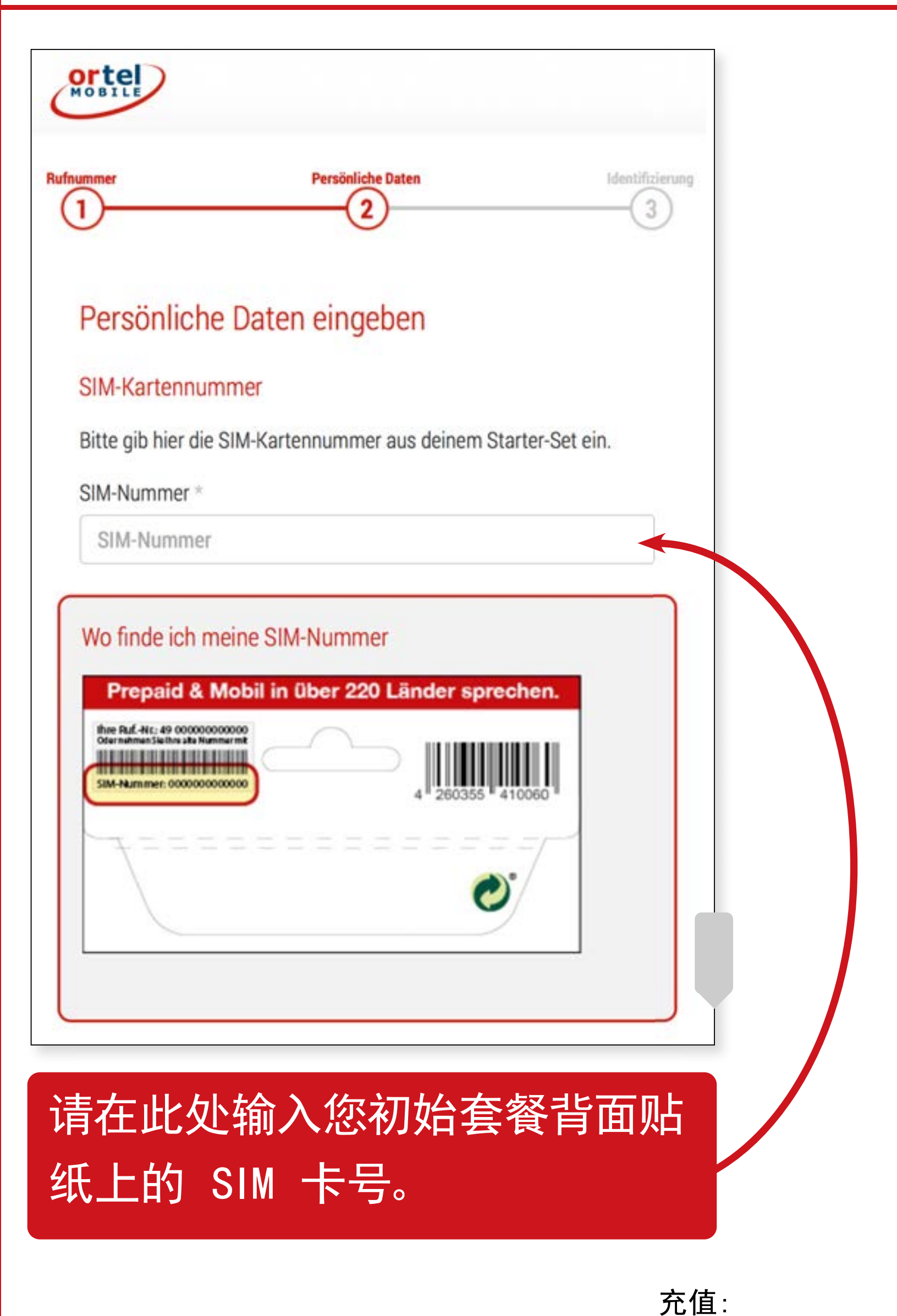

## 姓名和地址

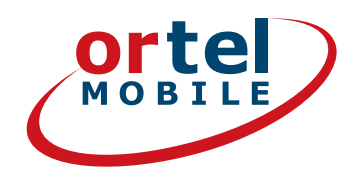

| rife formann           | en wie ir | n Ausweis | 5         |      |   |
|------------------------|-----------|-----------|-----------|------|---|
| Nachname *             |           |           |           |      |   |
| Alle Nachnar           | men wie   | im Auswe  | ais       |      |   |
| Straße *               |           |           | Hausnr. * |      |   |
| Deine deutsche Adresse |           | sse       | Hausnum   |      |   |
| Postleitzahl *         |           | Ort *     |           |      |   |
| PLZ                    |           | Ort       |           |      |   |
| Geburtsdatum           | ×         |           |           |      |   |
|                        | •         | Monat     | ×         | Jahr | • |
| Tag                    |           |           |           |      |   |
| Tag<br>E-Mail-Adresse  | ŧ.        |           |           |      |   |

## 请在此处填写您的姓名和地址, 或您在德国的暂住地址。

Ortel. 我们用您的母语为您服务。

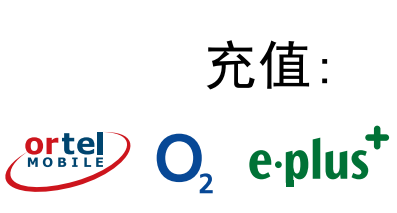

5

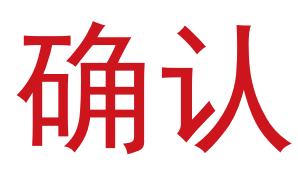

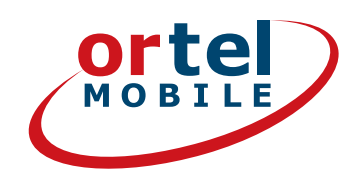

#### Einwilligungen

V

点击

Ich bin einverstanden, dass <u>Ortel Mobile</u> mich über <u>Ortel</u> <u>Mobile-Produkte</u> informiert und für <u>Marktforschung</u> befragt und zwar per E-Mail, <u>sonstiger elektronischer Nachrichten</u> und Telefon. Ich bin einverstanden, dass <u>Ortel Mobile</u> ein <u>Nutzungsprofil</u> erstellt, um bedarfsgerechte <u>Ortel Mobile-</u> <u>Produkte</u> zu gestalten und um mir solche anzubieten, und zwar auf Grundlage meiner <u>Bestandsdaten</u> und <u>Verkehrsdaten</u>.

Wenn ich einzelne Kontaktkanäle und Verarbeitungsvorgänge von meiner Auswahl ausschließen möchte, kann ich hier gesonderte Einwilligungen erteilen.

Meine Einwilligungen gelten im Rahmen aller unter einer Kundennummer mit Ortel Mobile geschlossenen Verträge bis auf Widerruf, den ich jederzeit ganz oder in Teilen mit Wirkung für die Zukunft <u>erklären</u> kann.

Weitere Informationen zur Verarbeitung Deiner personenbezogenen Daten und zu Deinen Betroffenenrechten findest Du im Datenschutzmerkblatt.

Mit einem Klick auf "Weiter zur Identifizierung" stimme ich den AGB (Allgemeinen Geschäftsbedingungen) zu.

Informationen, insbesondere zur Identitätsprüfung, zu Art, Umfang und Zwecken der Verarbeitung personenbezogener Daten des Kunden, zu grundlegenden Verarbeitungstatbeständen sowie über seine Gestaltungs-, Wahl- und weitere Betroffenenrechte werden im Datenschutzmerkblatt unter <u>www.ortelmobile.de/rechtliches/datenschutz</u> bereitgestellt.

Weiter zur Identifizierung

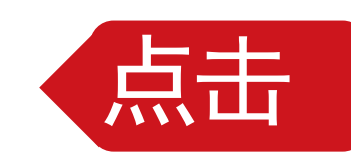

MOBILE

充值:

O<sub>2</sub> e · plus<sup>+</sup>

## 选择身份验证方式

**Ortel** MOBILE

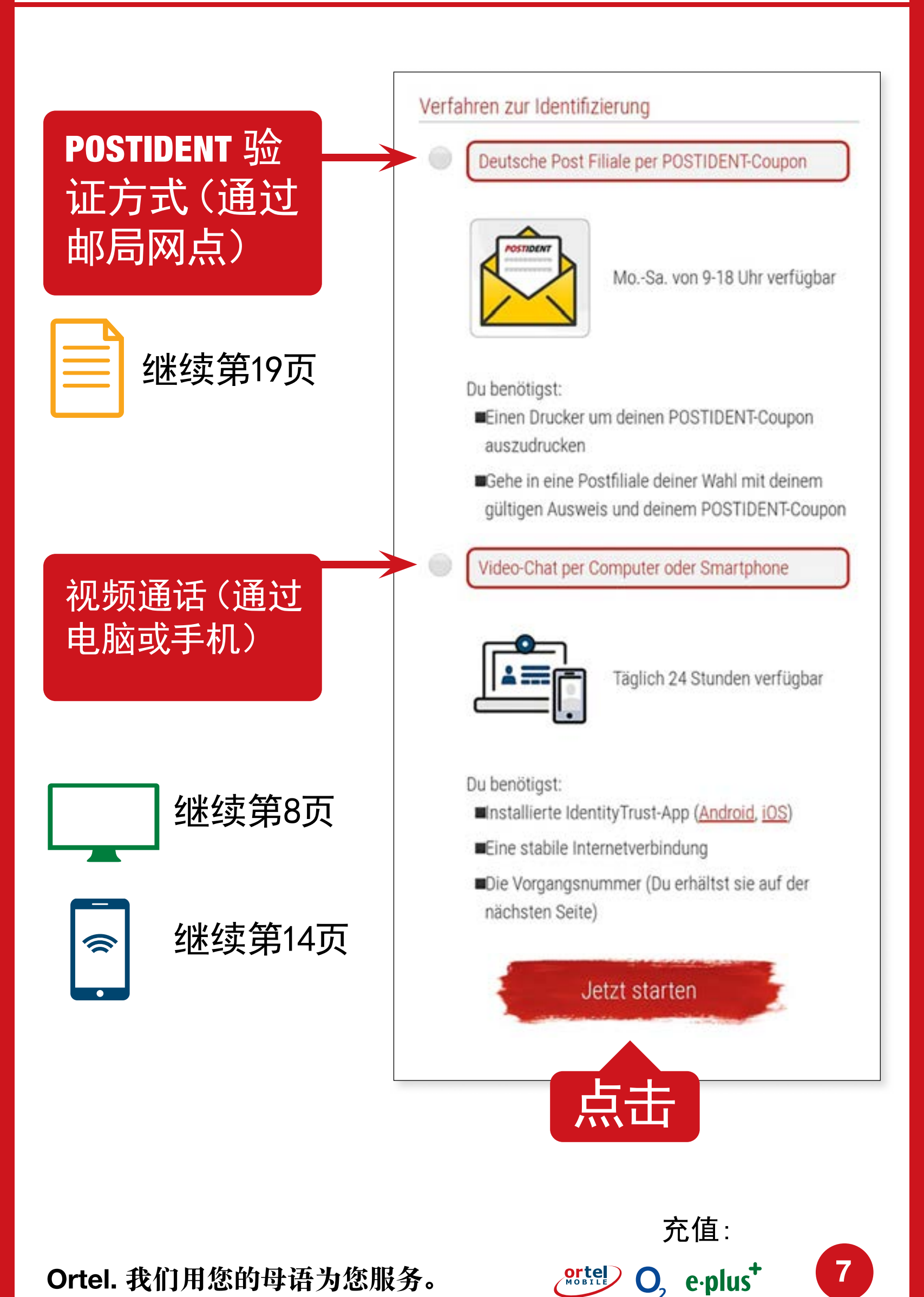

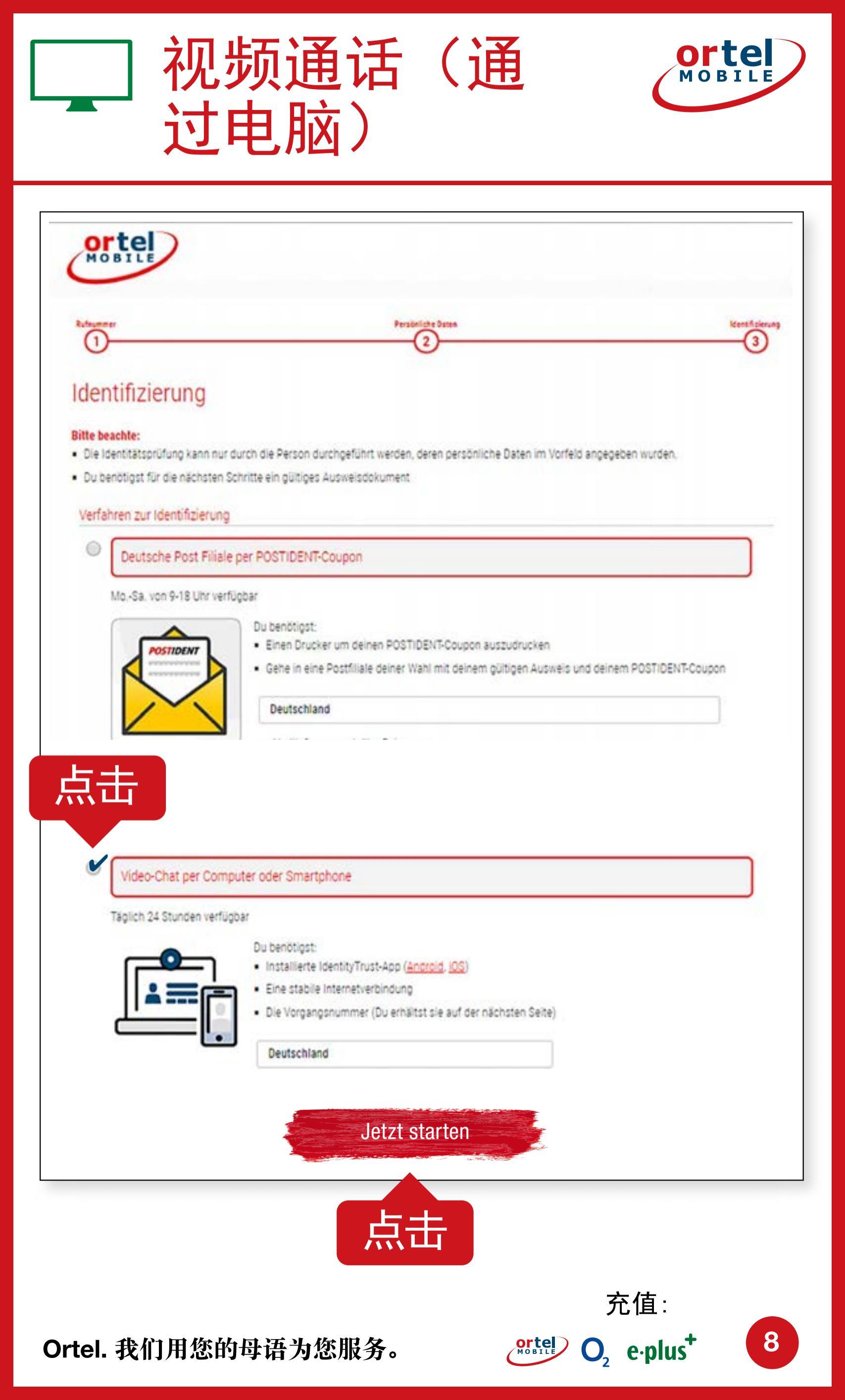

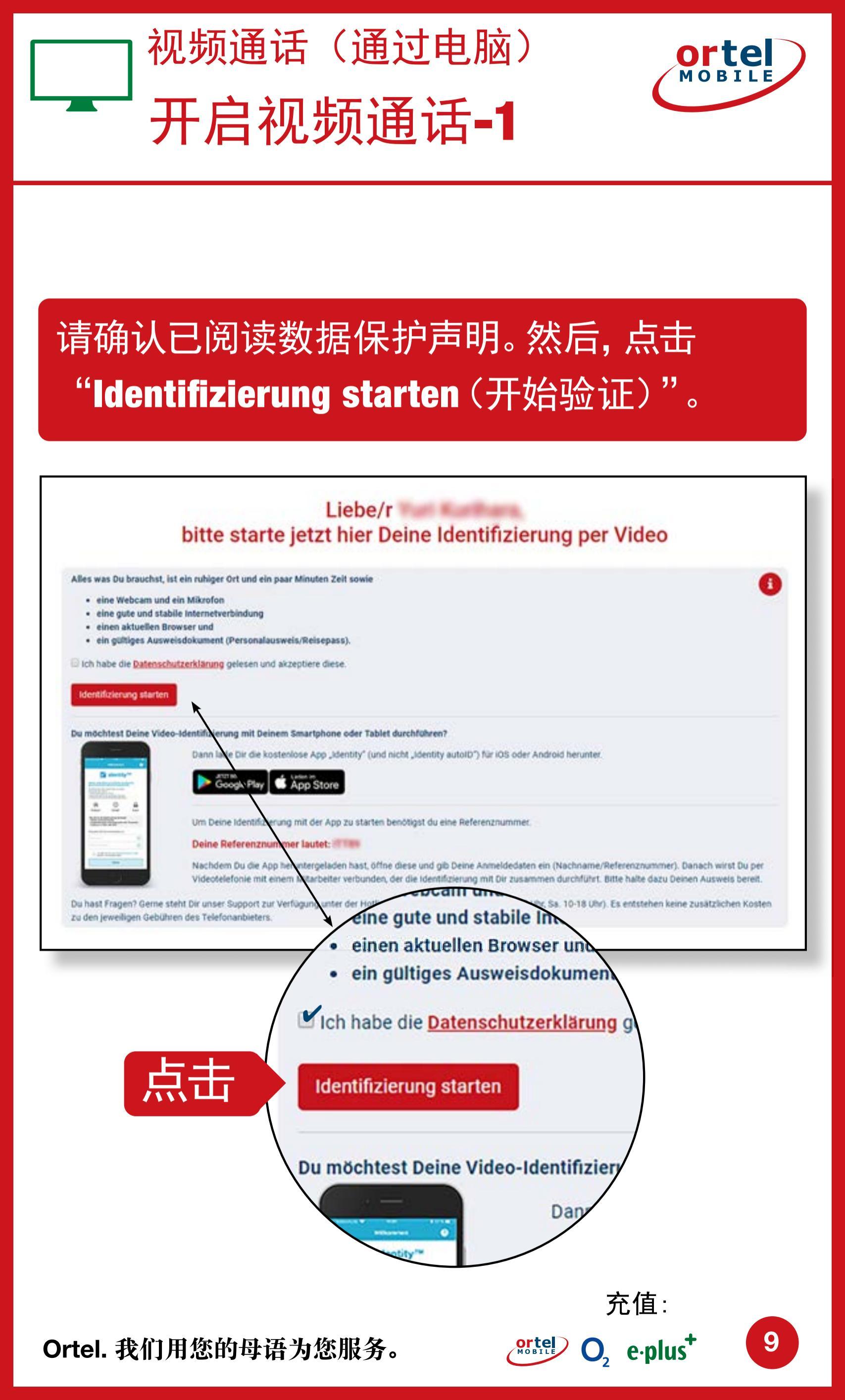

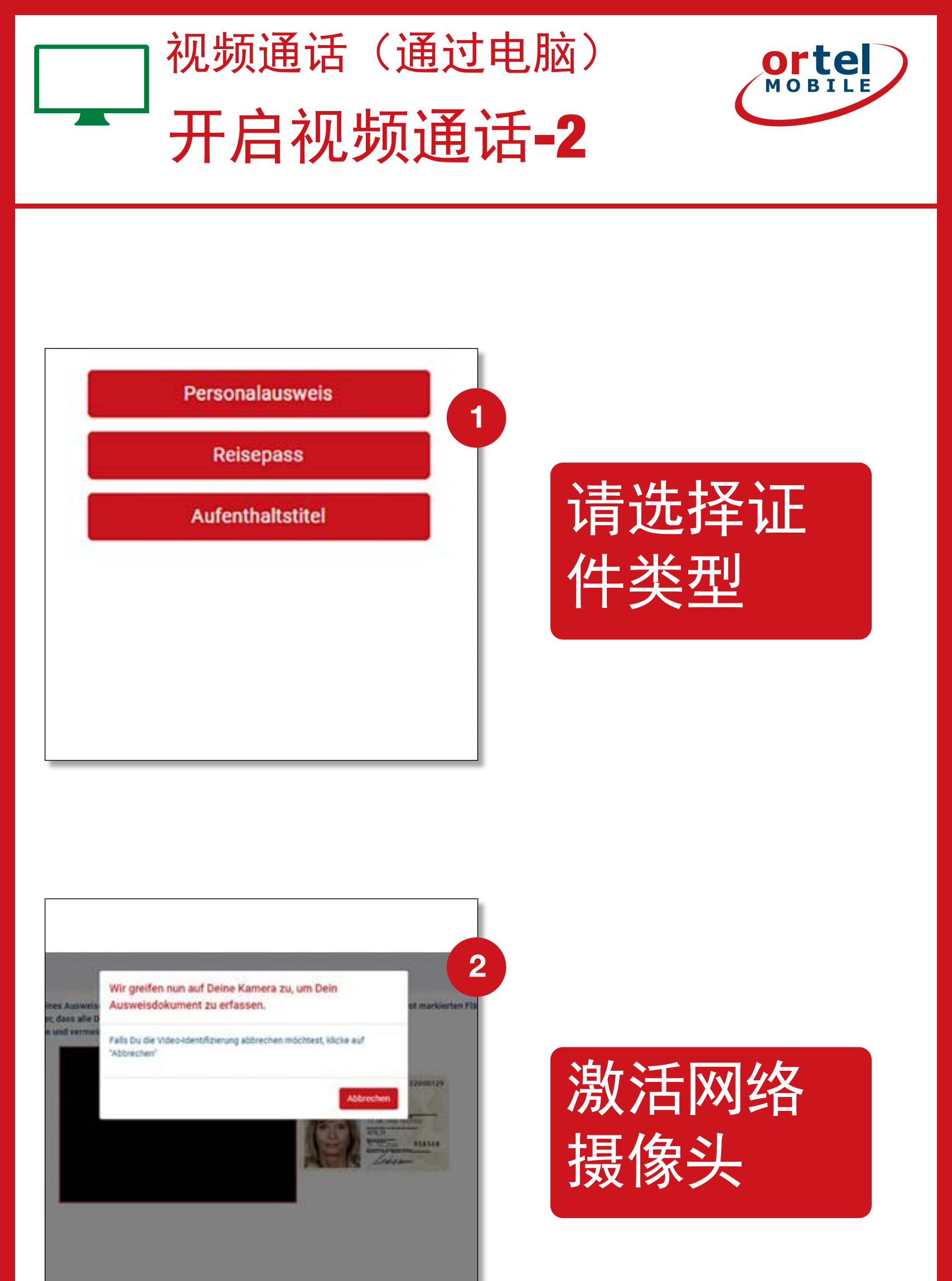

充值:

10

Ortel O<sub>2</sub> e·plus<sup>+</sup>

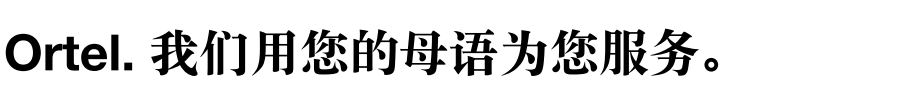

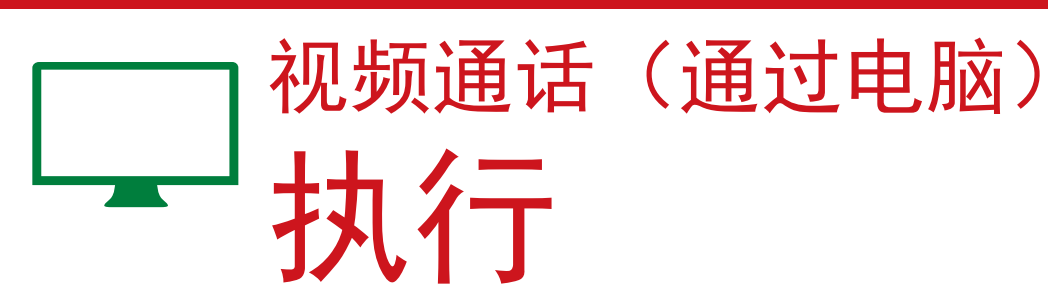

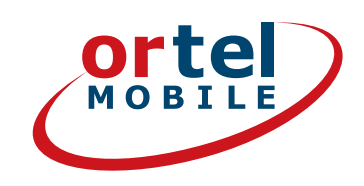

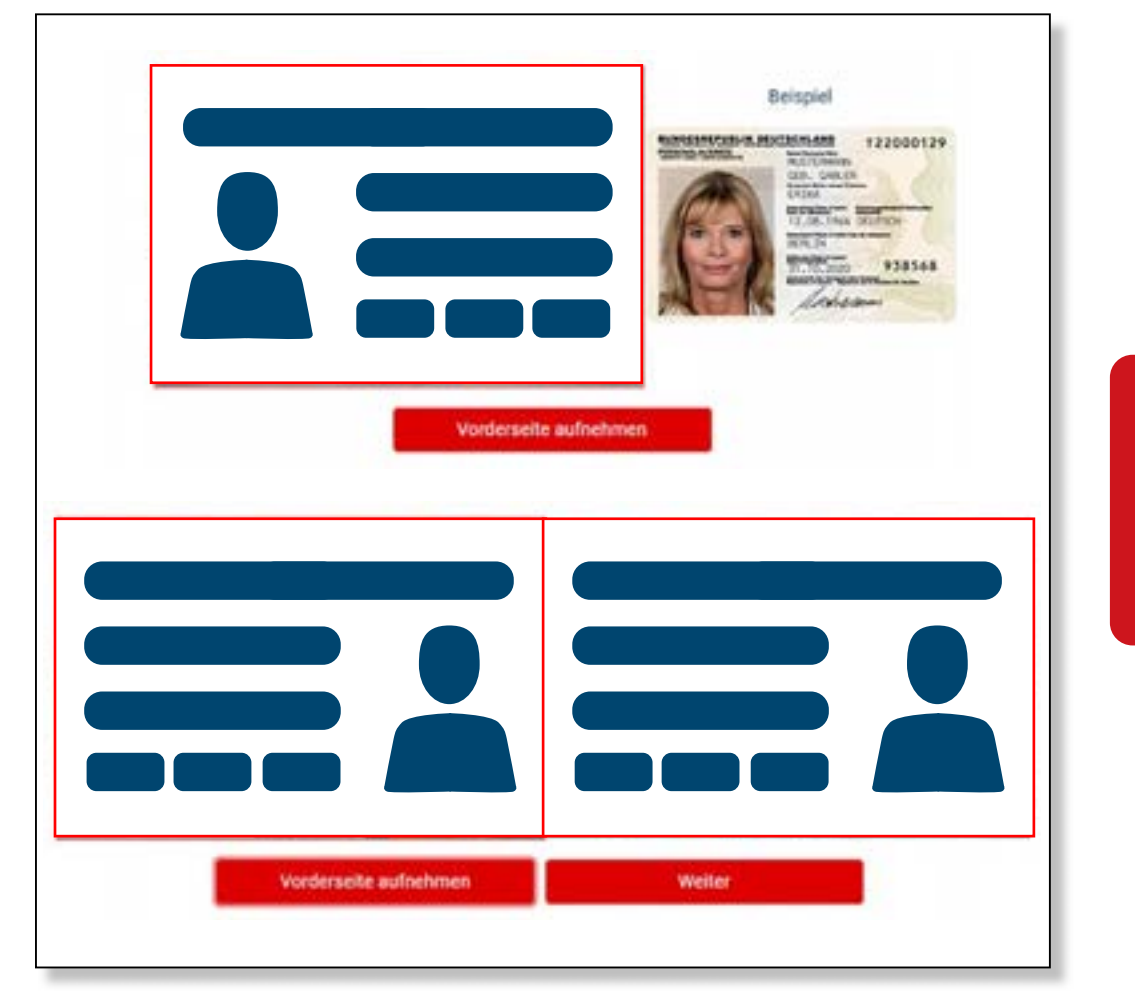

#### 请拍摄您的 证件正面

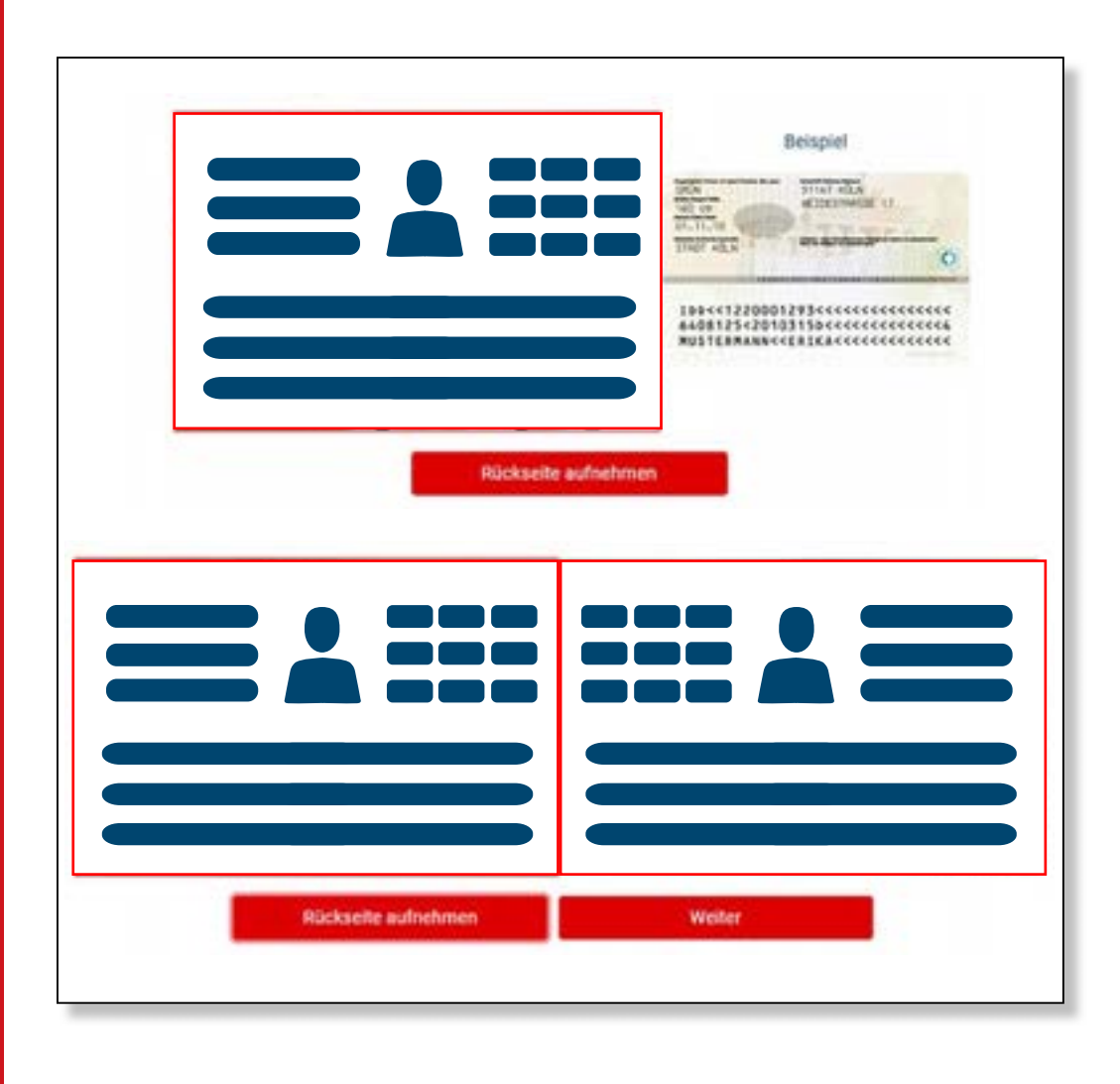

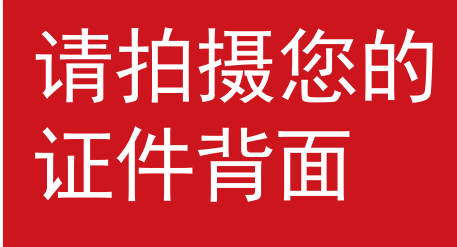

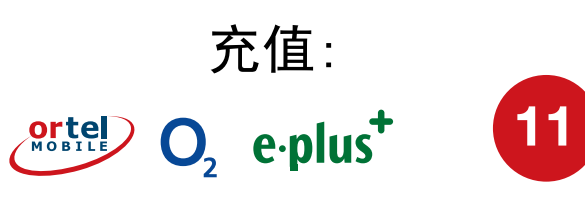

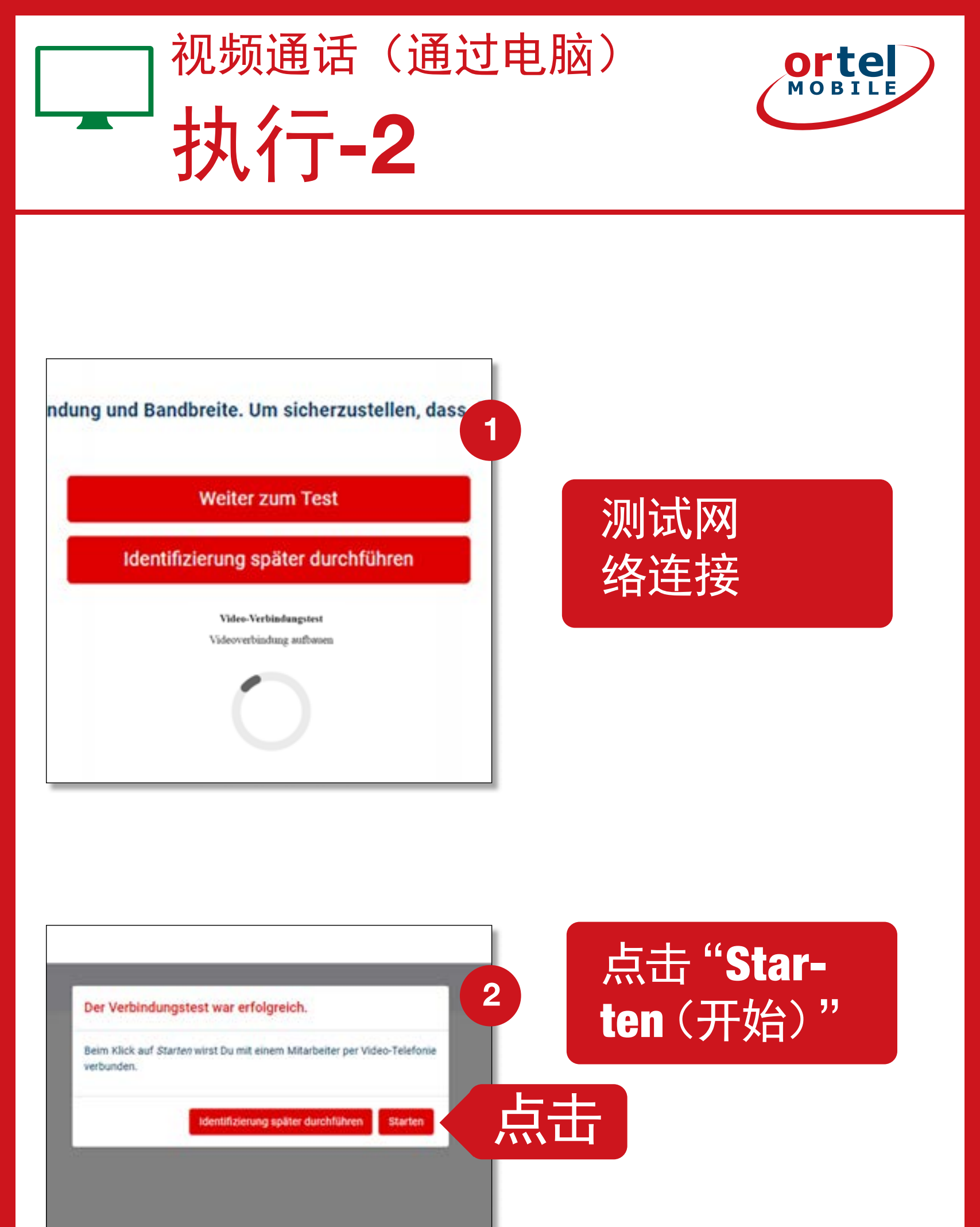

Ortel. 我们用您的母语为您服务。

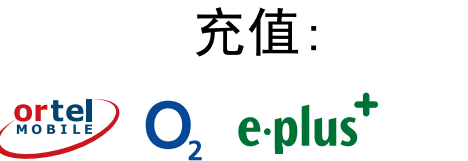

12

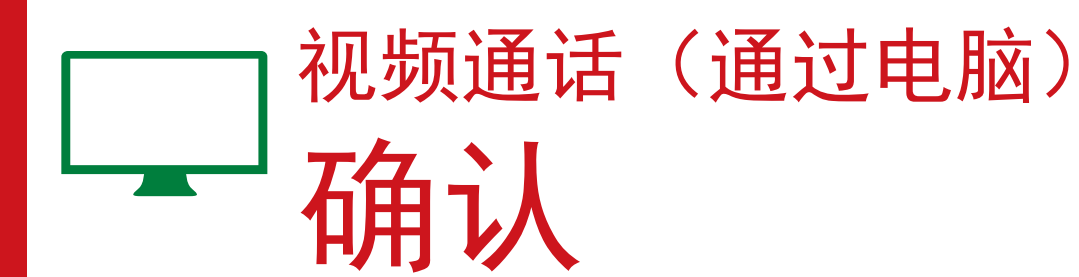

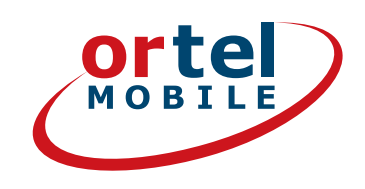

## 完成视频通话

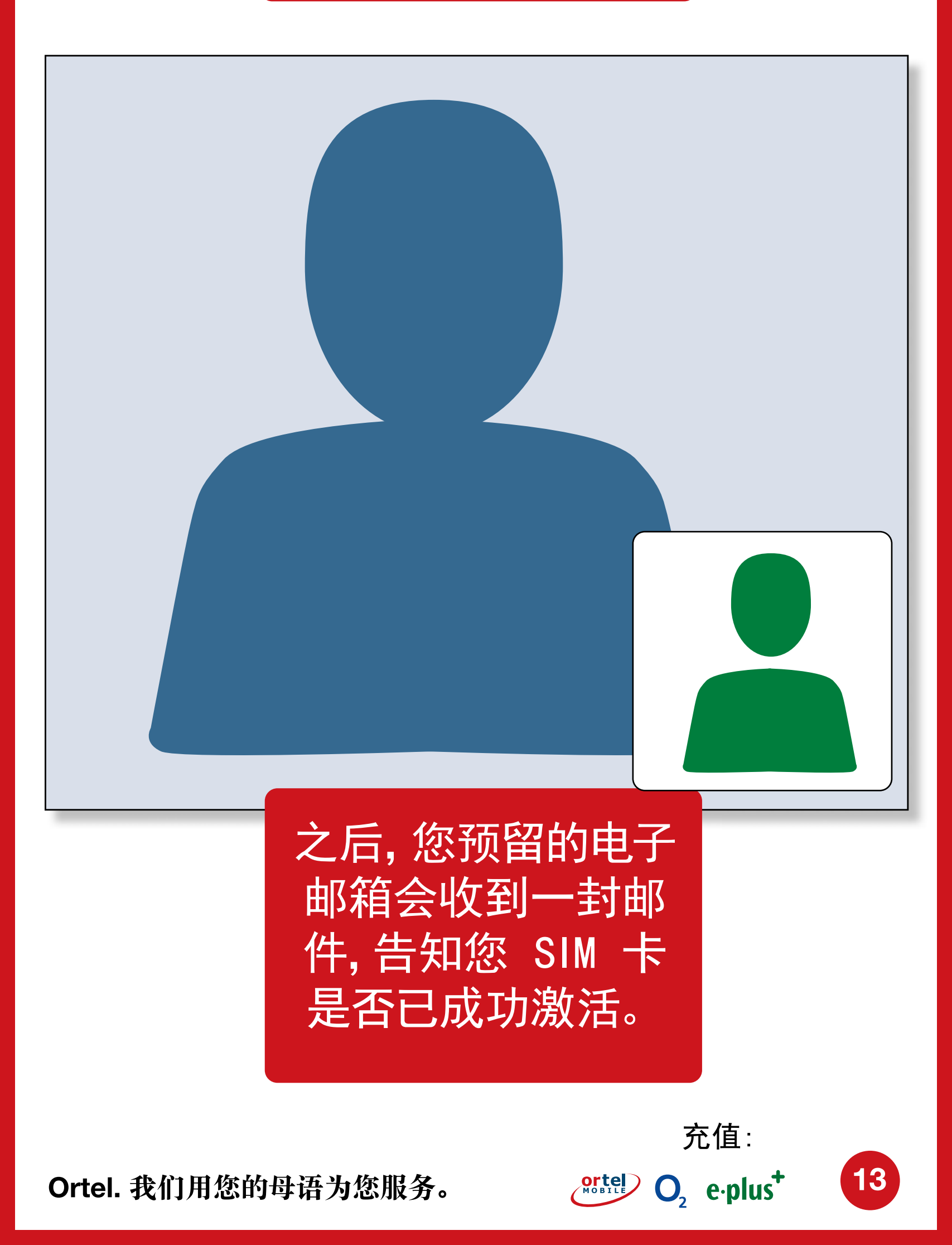

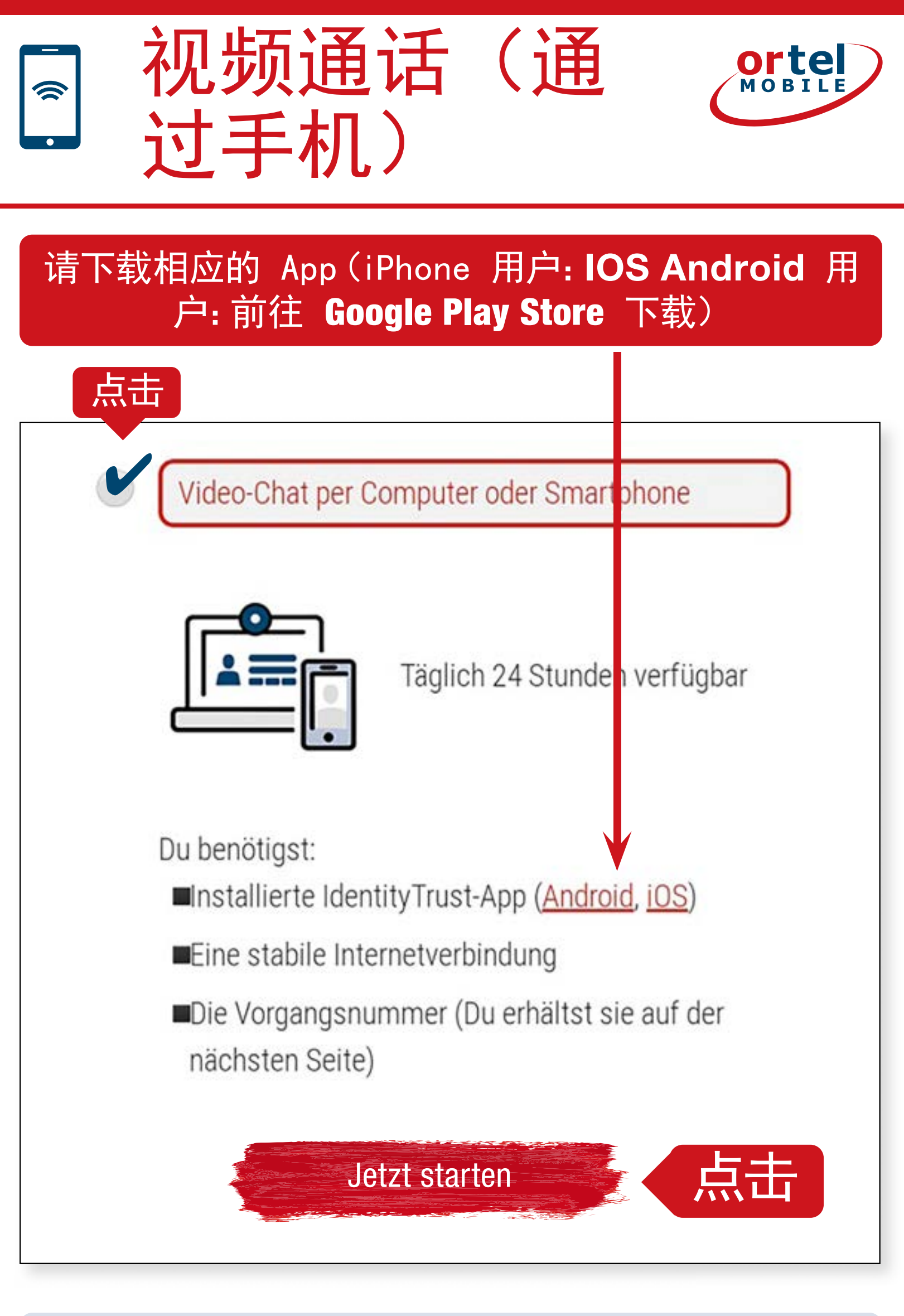

也可以不下载 App, 而是通过手机浏览器来完成身份验证。

充值:

ortel O, e.plus<sup>+</sup>

14

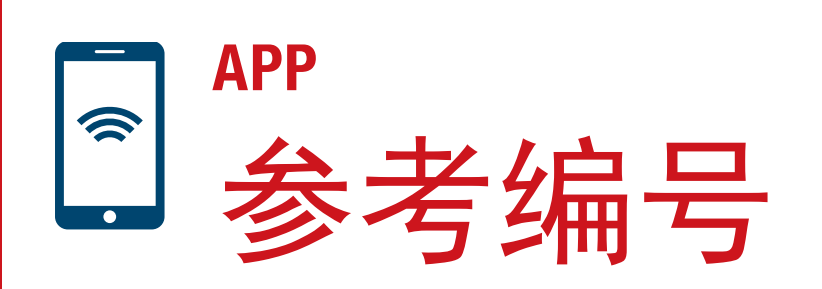

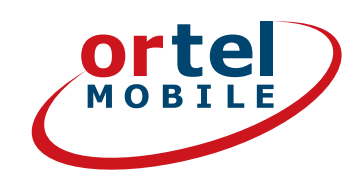

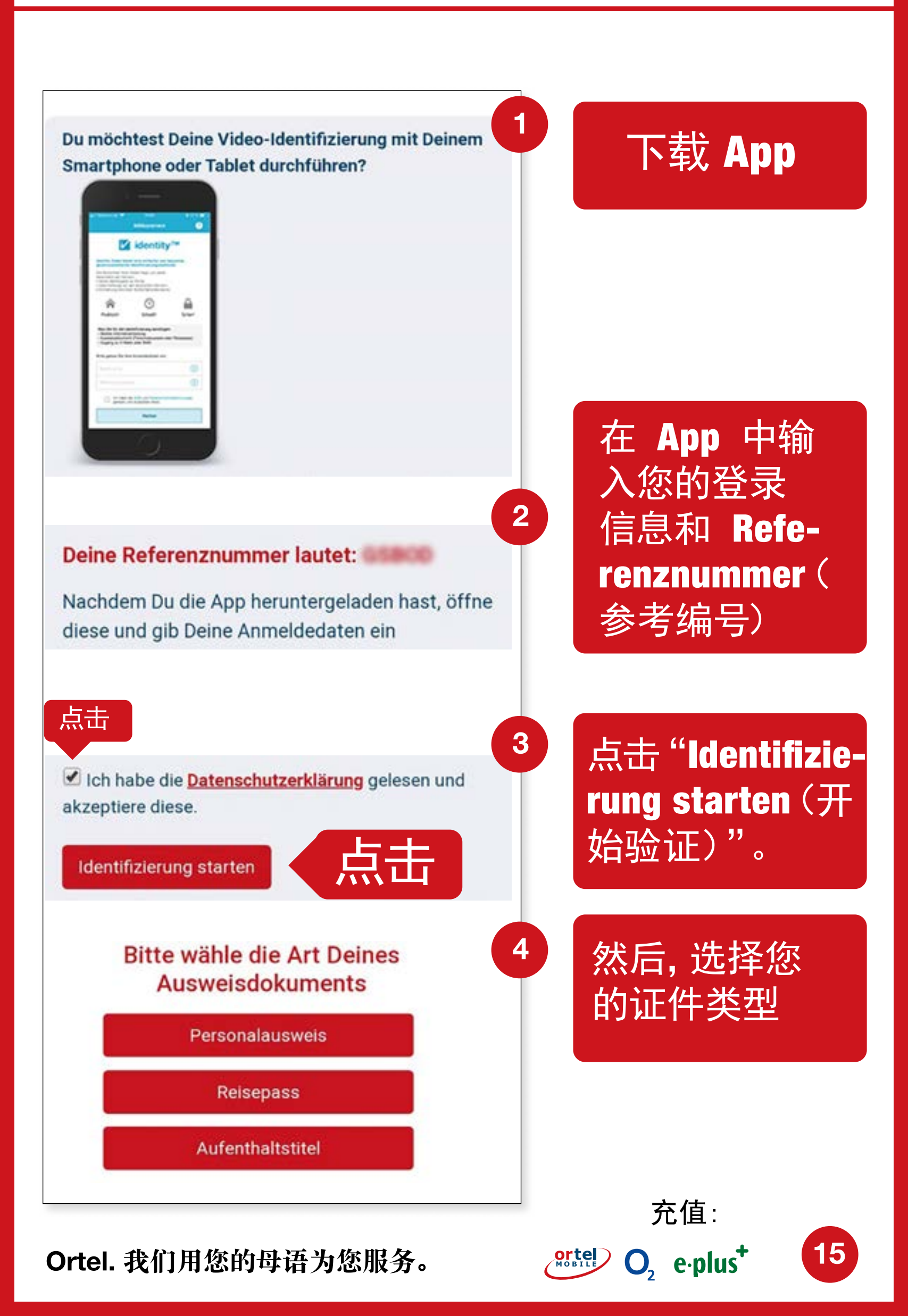

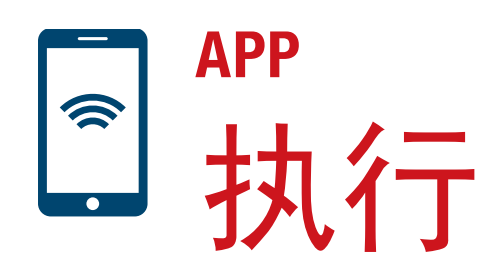

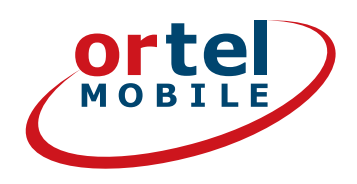

16

 $O_2 e \cdot plus^+$ 

#### 请拍摄您的证件正面

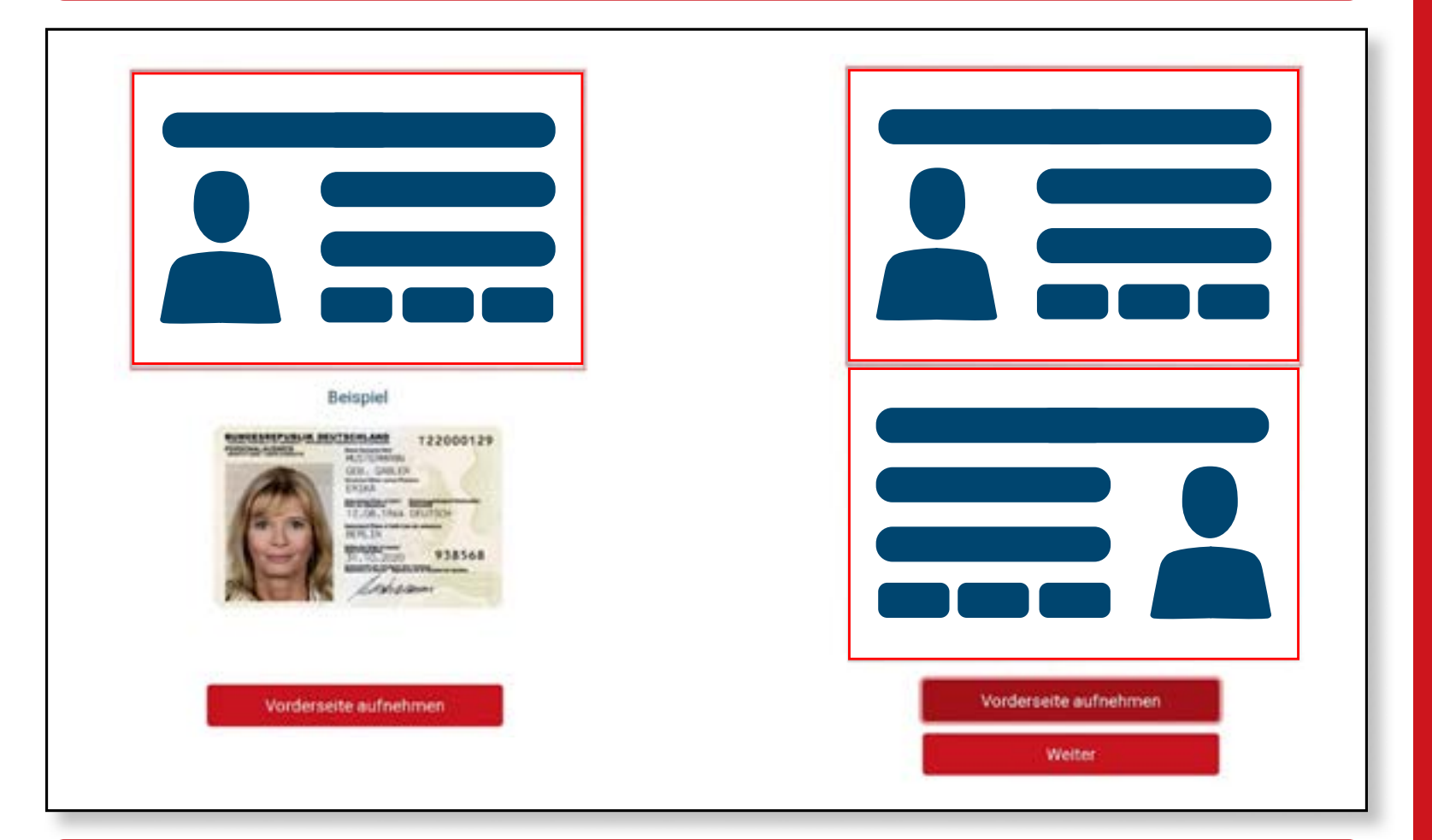

#### 请拍摄您的证件背面

| Beispiel            |                               |
|---------------------|-------------------------------|
|                     |                               |
| Rückseite aufnehmen | Rückseite aufnehmen<br>Weiter |
|                     | 充值:                           |

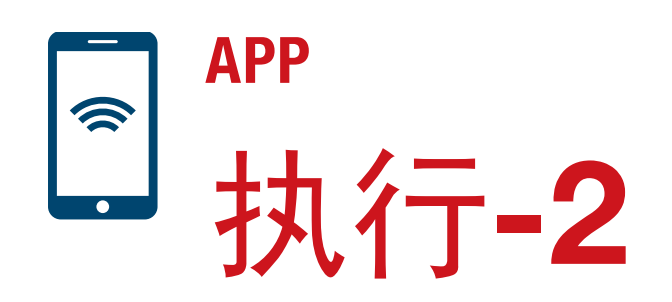

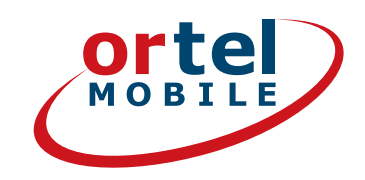

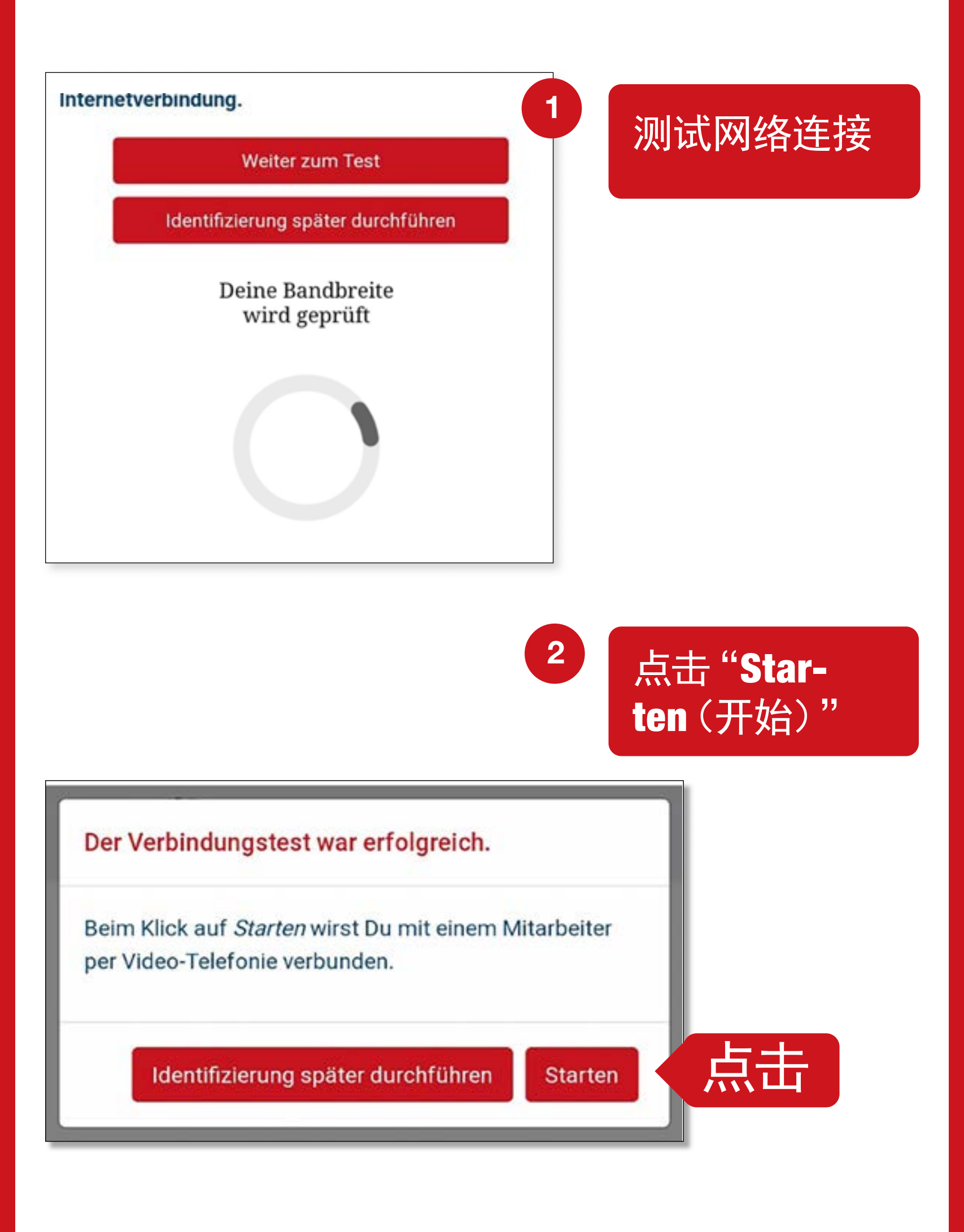

充值:

 $O_2 e \cdot plus^+$ 

17

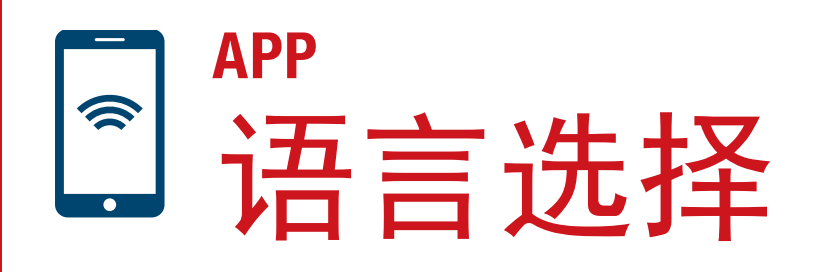

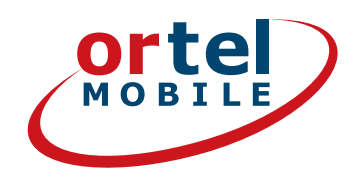

## 完成视频通话

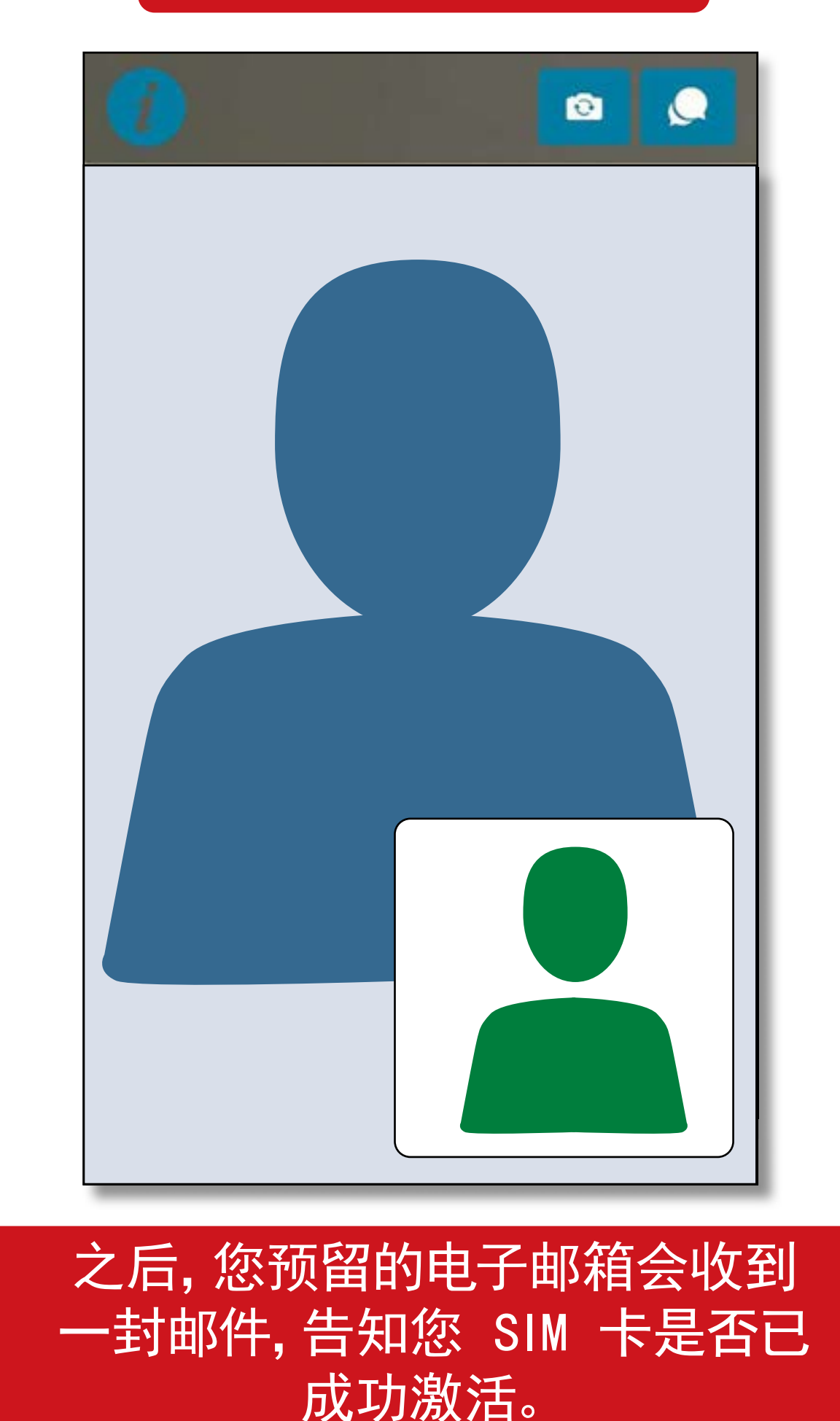

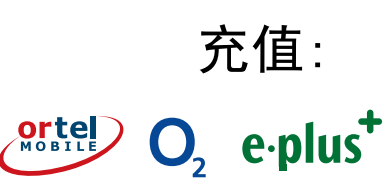

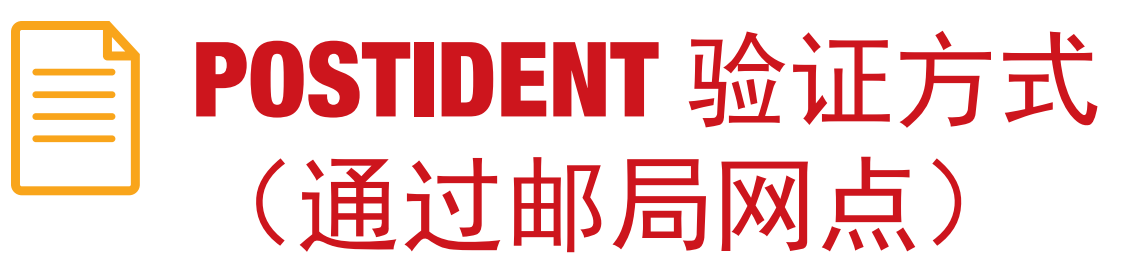

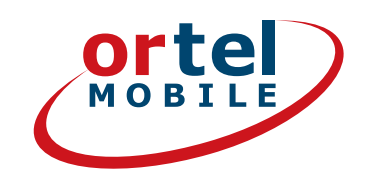

#### 选择 Postident 验证方式

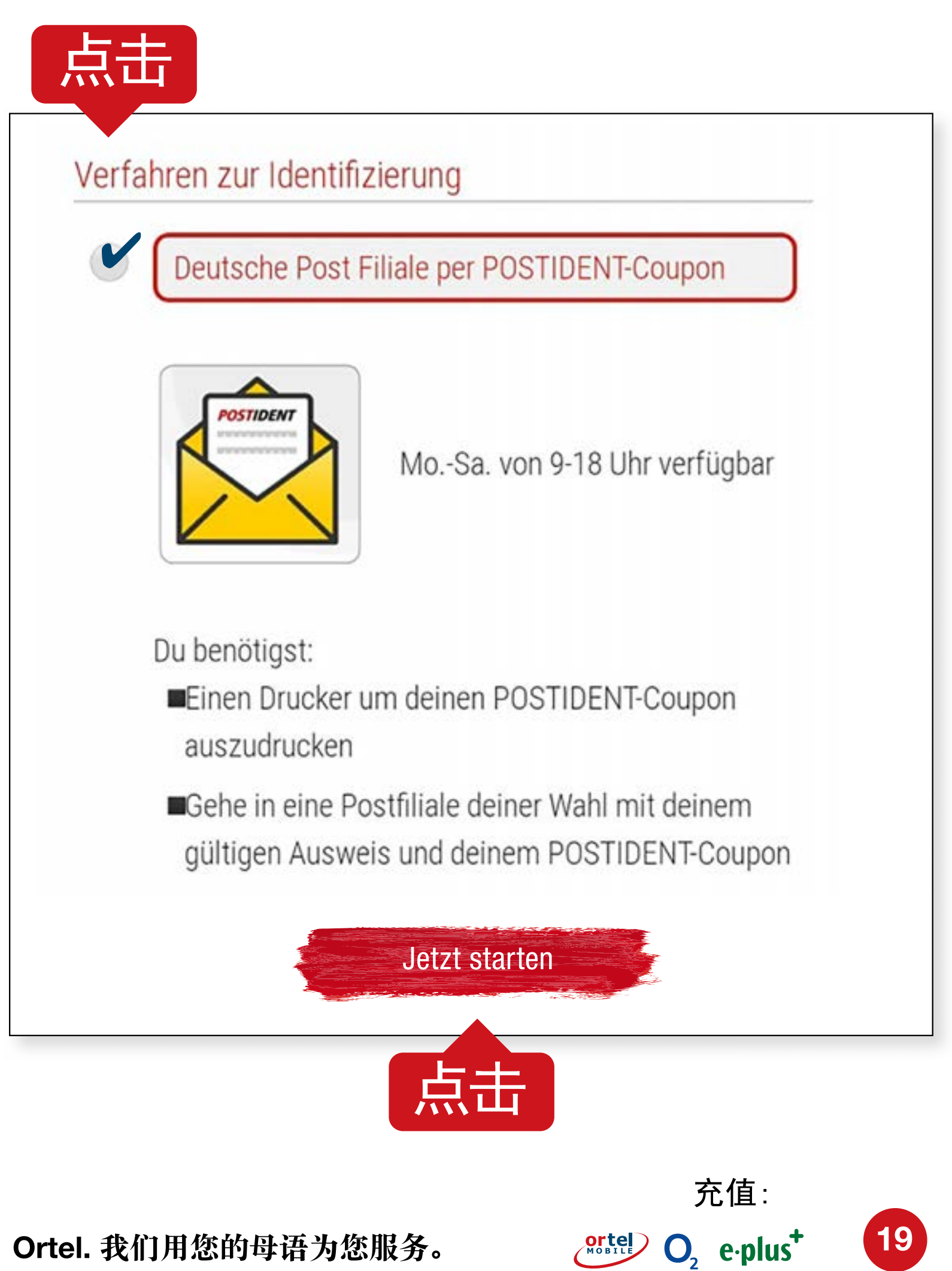

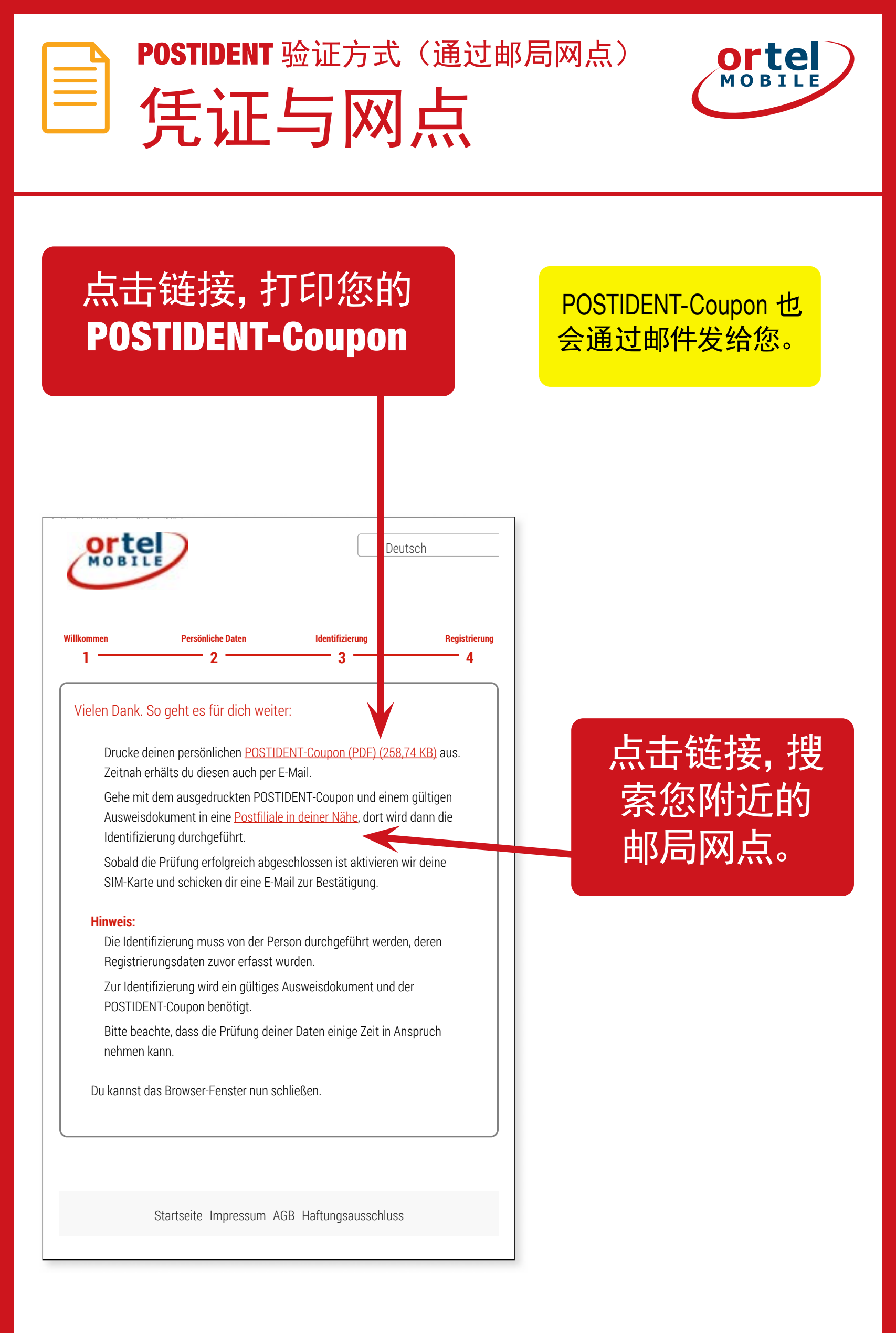

Ortel. 我们用您的母语为您服务。

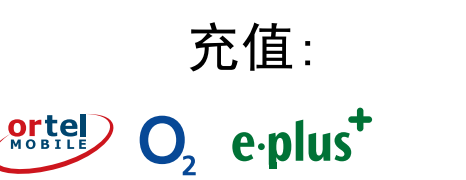

20

|          | POSTIDENT 验证方式 | (通过邮局网点) |
|----------|----------------|----------|
| $\equiv$ | 凭证             |          |

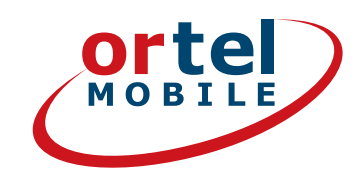

#### 打印您的 POS-TIDENT-Coupon

| 1/1                                                                                                    |                                                                                                    |  |  |  |  |
|----------------------------------------------------------------------------------------------------|----------------------------------------------------------------------------------------------------|--|--|--|--|
| Achtung MaV1<br>Formular und diesen Coupon im<br>Postsache-Fenstebriefunschlag<br>oder im Kundenrückumschlag an<br>angegebene Anschrift schicken!                                                                                                    | Deutsche Post<br>Wichtig! Bitte nehmen Sie diesen Coupon und lassen<br>Sie sich bei einer Postfillale mit einem gültigen Personalausweis<br>oder Reisepass identifizieren.                                                                                           |  |  |  |  |
| Telefónica<br>90359 Numberg                                                                                                    | Abrechnungsnummer<br>5, 0, 3, 7, 3, 3, 3, 6, 7, 7, 3, 7, 1, 9<br>Referenznummer<br>6, 0, 8, 9, 5, , , , , , , , , , , , , , , , ,                                                                                                     |  |  |  |  |
| L                                                                                                    | POSTIDENT                                                                                                    |  |  |  |  |
| Lieber Ortel Mobile Kunde,                                                                                                    | ortel                                                                                                    |  |  |  |  |
| Lieber Ortel Mobile Kunde,<br>vielen Dank, dass Du Dich für Onel Mobile entsch<br>Beigeflügt findest Du Deinen persönlichen POSTI<br>So geht es weiter:<br>1. Geh mit dem POSTIDENT-Coupon zu Deiner i<br>Nähe findest Du über www.postfinder.de<br>2. Dort wird dann die Legitimierung durchgeführ<br>3. Nach erfolgreicher Legitimierung wird Deine S<br>4. Sobald Deine Ortel Mobile SIM-Karte aktiviert                                                                                                    | nieden hast.<br>DENT-Coupon.<br>Postfiliare. Eine Filiale in Deiner                                                                                                    |  |  |  |  |
| Lieber Ortei Mobile Kunde,<br>vielen Dank, dass Du Dich für Ortel Mobile entsch<br>Beigefügt findest Du Deinen persönlichen POSTI<br>So geht es weiter:<br>1. Geh mit dem POSTIDENT-Coupon zu Deiner I<br>Nähe findest Du über www.postfinder.de<br>2. Dort wird dann die Legitimierung durchgeführ<br>3. Nach erfolgreicher Legitimierung wird Deine S<br>4. Sobald Deine Ortel Mobile SIM-Karte aktiviert<br>Bitte nimm folgende Dokumente mit in die Por<br>• gedruckter POSTIDENT-Coupon<br>• gültiges Ausweisdokument                                                                                                    | Anieden hast.<br>DENT-Coupon.<br>Postfiliare. Eine Filiale in Deiner                                                                                                    |  |  |  |  |
| Lieber Ortel Mobile Kunde,<br>vielen Dank, dass Du Dich für Onel Mobile entsch<br>Beigefügt findest Du Deinen persönlichen POSTI<br>So geht es weiter:<br>1. Geh mit dem POSTIDENT-Coupon zu Deiner i<br>Nähe findest Du über www.postfinder.de<br>2. Dort wird dann die Legitimierung durchgeführ<br>3. Nach erfolgreicher Legitimierung wird Deine S<br>4. Sobald Deine Ortel Mobile SIM-Karte aktiviert<br>Bitte nimm folgende Dokumente mit in die Por<br>• gedruckter POSTIDENT-Coupon<br>• gültiges Ausweisdokument<br>Bitte beachte: Die Legitimierung in der Postfiliale<br>registriert hat. Die Freischaltung kann in Ausnahm                                                                                                    | nieden hast.<br>DENT-Coupon.<br>Postfiliae. Eine Filiale in Deiner                                                                                                    |  |  |  |  |
| <ul> <li>Lieber Ortel Mobile Kunde,<br/>vielen Dank, dass Du Dich für Ortel Mobile entsch<br/>Beigefügt findest Du Deinen persönlichen POSTI<br/>So geht es weiter:</li> <li>Geh mit dem POSTIDENT-Coupon zu Deiner I<br/>Nähe findest Du über www.postfinder.de</li> <li>Dort wird dann die Legitimierung durchgeführ<br/>Nach erfolgreicher Legitimierung wird Deine S</li> <li>Sobald Deine Ortel Mobile SIM-Karte aktiviert</li> <li>Bitte nimm folgende Dokumente mit in die Post<br/>gedruckter POSTIDENT-Coupon</li> <li>gültiges Ausweise okument</li> <li>Bitte beachte: Die Legitimierung in der Postfiliale<br/>registriert hat. Die Freischaltung kann in Ausnahn</li> <li>Mit freundlichen Grüßen - Dein Ortel Mobile Tean</li> </ul>                                                                                                    | nieden hast.<br>DENT-Coupon.<br>Postfilize. Eine Filiale in Deiner<br>M-Karte aktiviert<br>wurde, informieren wir Dich per E-Mail<br>st <b>filiale:</b><br>e muss von der Person durchgeführt werden, welche die Prepaid-Karte<br>hefällen bis zu 48 Stunden dauern. |  |  |  |  |
| Lieber Ortel Mobile Kunde,<br>vielen Dank, dass Du Dich für Onel Mobile entsch<br>Beigefügt findest Du Deinen persönlichen POSTI<br>So geht es weiter:<br>1. Geh mit dem POSTIDENT-Coupon zu Deiner i<br>Nähe findest Du über www.postfinder.de<br>2. Dort wird dann die Legitimierung durchgeführ<br>3. Nach erfolgreicher Legitimierung wird Deine S<br>4. Sobald Deine Ortel Mobile SIM-Karte aktiviert<br>Bitte nimm folgende Dokumente mit in die Pos<br>• gedruckter POSTIDENT-Coupon<br>• gültiges Ausweisdokument<br>Bitte beachte: Die Legitimierung in der Postfiliale<br>registriert hat. Die Freischaltung kann in Ausnahn<br>Mit freundlichen Grüßen - Dein Ortel Mobile Team                                                                                                    | endeen hast.<br>DENT-Coupon.<br>Postfiliae. Eine Filiale in Deiner<br>M-Karte aktiviert<br>wurde, informieren wir Dich per E-Mail<br>affiliale:<br>e muss von der Person durchgeführt werden, welche die Prepaid-Karte<br>befällen bis zu 48 Stunden dauern.         |  |  |  |  |
| <ul> <li>Lieber Ortel Mobile Kunde,<br/>vielen Dank, dass Du Dich für Onel Mobile entsch<br/>Beigefügt findest Du Deinen persönlichen POSTI<br/>So geht es weiter:         <ol> <li>Geh mit dem POSTIDENT-Coupon zu Deiner i<br/>Nähe findest Du über www.postfinder.de</li> <li>Dort wird dann die Legitimierung durchgeführ<br/>3. Nach erfolgreicher Legitimierung wird Deine S</li> <li>Sobald Deine Ortel Mobile SIM-Karte aktiviert</li> </ol> </li> <li>Bitte nimm folgende Dokumente mit in die Por<br/><ol> <li>gedruckter POSTIDENT-Coupon</li> <li>gedruckter POSTIDENT-Coupon</li> <li>gültiges Ausweisdokument</li> </ol> </li> <li>Bitte beachte: Die Legitimierung in der Postfiliale<br/>registriert hat. Die Freischaltung kann in Ausnahn<br/>Mit freundlichen Grüßen - Dein Ortel Mobile Team</li> <li>Dear Ortel Mobile customer,<br/>Thank you for choosing Ortel Mobile. You will find</li> </ul> | nieden hast.<br>DENT-Coupon.<br>Postfiliae. Eine Filiale in Deiner<br>M-Karte aktiviert<br>wurde, informieren wir Dich per E-Mail<br>affiliale:<br>e muss von der Person durchgeführt werden, welche die Prepaid-Karte<br>hetällen bis zu 48 Stunden dauern.         |  |  |  |  |

充值:

21

Ortel O2 e.plus<sup>+</sup>

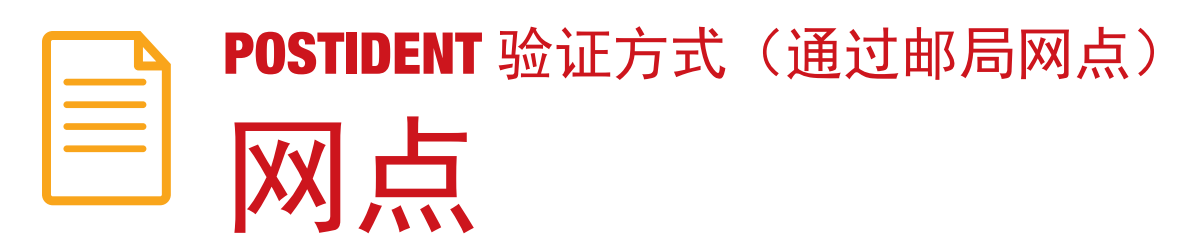

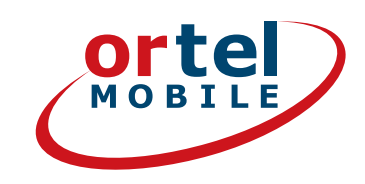

| X                                    | E-Post        | Produkte       | Shop        | Menŭ 🔳                                                                                                    | Suche               | ٩         |
|--------------------------------------|---------------|----------------|-------------|----------------------------------------------------------------------------------------------------|---------------------|-----------|
| POSTEINDER start                     | Filialen / DH | L Paketshops   | Briefkästen | Packstationen / P                                                                                                    | aketboxen Weit      | ere Hilfe |
| i osii iiibcii - suot                | THERE IT DI   | - Tunc convers |             | ( used and a second second sec | and a second second | ere mine. |
| Filialen / DHL                       | Pakotsh       | ons in:        |             |                                                                                                    |                     |           |
| Thaten / Drie                        | arecom        | ops in.        |             |                                                                                                    |                     |           |
|                                      |               |                | Suchen      |                                                                                                    | 8                   | 3         |
| Heute noch geöffnet *                |               |                |             |                                                                                                    |                     | FOI       |
| 🔲 Geöffnet am / um *                 |               |                |             |                                                                                                    |                     |           |
| Donnerstag                           | ~             | 12:15          | ~           |                                                                                                    |                     |           |
| * Bitte Felertage / Brauchtumstage b | seachten      |                |             |                                                                                                    |                     |           |
| mit menialiane familie               |               |                | ~           | 874L                                                                                                    |                     |           |
| - mit speziellem service             |               |                | 1000        |                                                                                                    |                     |           |
| Versandschluss noch heut             |               |                |             |                                                                                                    |                     |           |
| Versandschluss nach                  | 20            |                |             |                                                                                                    |                     |           |
|                                      |               |                |             |                                                                                                    |                     |           |
| Montag                               | ~             | 12:15          | ~           |                                                                                                    |                     |           |
| Sendungsart wählen                   |               |                | ~           |                                                                                                    |                     |           |
|                                      |               |                |             |                                                                                                    |                     |           |

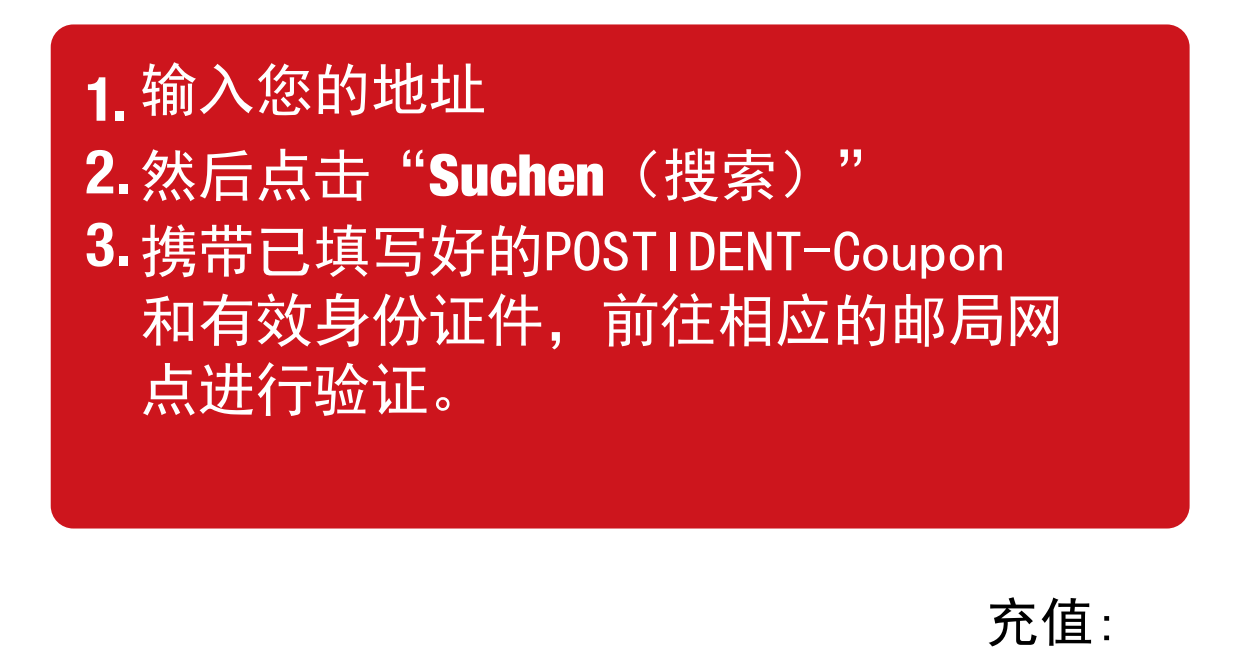

O<sub>2</sub> e·plus<sup>+</sup>

22

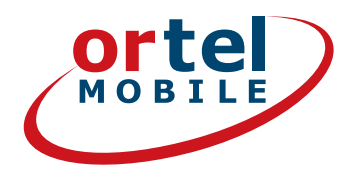

# 请注意: 根据法律 要求,我们需要您 提供官方出具的身 份证件,来核实您 所输入的信息。请 务必输入正确的信 息,否则将无法激 活您的 SIM 卡。

充值:

23

ortel O, e.plus<sup>+</sup>

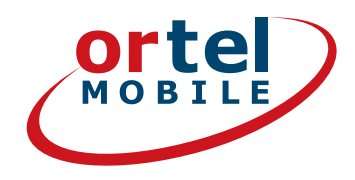

充值:

 $O_2 e \cdot plus^+$ 

MOBILE

24

# 祝您通话与上网愉快!